This page was exported from - <u>Sistema para Igrejas - Software Igrejas - SIGLOC Sistema Integrado de Gestão de Igrejas</u> Export date: Thu Aug 28 22:45:31 2025 / +0000 GMT

## Como criar conta no pagseguro

Para uso com nossa integração de pagamento você precisará dessa conta, caso utilize como forma de pagamento. Uma das vantagens do pagseguro é que o membro ou associado pode pagar via boleto, débito online ou cartão de crédito.

O cadastro é simples, basta acessar : <u>www.pagseguro.uol.com.br</u>

| 🛞 U                                                                                      | IOL A                                                       |                             |                                   |                                                   | UOL HO                                                                                                | SI PAGSEGO                                 | IRO SHOPPING L                             | JOL         |
|------------------------------------------------------------------------------------------|-------------------------------------------------------------|-----------------------------|-----------------------------------|---------------------------------------------------|----------------------------------------------------------------------------------------------------|--------------------------------------------|--------------------------------------------|-------------|
|                                                                                          | pagsegi                                                     | IVO<br>VOL                  |                                   | E-mail                                            | Senha                                                                                                 | esqueceu ?                                 | Entrar Crie sua o                          | conta       |
|                                                                                          | Vender                                                      | Comprar                     | Cartão Pré-Pa                     | Pré-Pago                                          |                                                                                                    | 1<br>Ajuda                                 |                                            |             |
| Ve<br>in1                                                                                | enda pela<br>ternet •                                       | Venda<br>presencial ·       | Solicite pa<br>por <b>e-mai</b> l | igamentos<br>I                                    | Conheça nossos<br>parceiros                                                                           | Ferr<br>des                                | amentas para<br>envolvedores ·             |             |
|                                                                                          |                                                             |                             |                                   |                                                   |                                                                                                    |                                            |                                            |             |
|                                                                                          |                                                             |                             |                                   |                                                   |                                                                                                    |                                            |                                            |             |
|                                                                                          |                                                             |                             |                                   |                                                   |                                                                                                    |                                            |                                            |             |
|                                                                                          |                                                             |                             |                                   |                                                   |                                                                                                    |                                            |                                            |             |
|                                                                                          |                                                             |                             |                                   |                                                   |                                                                                                    |                                            |                                            |             |
|                                                                                          |                                                             |                             |                                   |                                                   |                                                                                                    |                                            |                                            |             |
| inne e                                                                                   | m criar                                                     | sus cont                    | ด                                 |                                                   |                                                                                                    |                                            |                                            |             |
| ique e                                                                                   | in criai                                                    | sua cont                    | a.                                |                                                   |                                                                                                    |                                            |                                            |             |
|                                                                                          |                                                             |                             |                                   |                                                   |                                                                                                    |                                            |                                            |             |
|                                                                                          |                                                             |                             |                                   |                                                   |                                                                                                    |                                            |                                            |             |
|                                                                                          |                                                             |                             |                                   |                                                   |                                                                                                    |                                            |                                            |             |
|                                                                                          |                                                             |                             |                                   |                                                   |                                                                                                    |                                            |                                            |             |
|                                                                                          |                                                             |                             |                                   |                                                   |                                                                                                    |                                            |                                            |             |
| pagse                                                                                    | guro                                                        |                             |                                   |                                                   |                                                                                                    |                                            |                                            |             |
| pagse                                                                                    | guro                                                        |                             |                                   |                                                   |                                                                                                    |                                            |                                            |             |
| pagse                                                                                    | guro                                                        |                             |                                   |                                                   |                                                                                                    |                                            |                                            |             |
| o tipo da conta                                                                          | guro                                                        | Seus dado                   | 15                                |                                                   | Conclusão                                                                                             |                                            |                                            |             |
| o tipo da conta                                                                          | guro                                                        | Seus dado                   | 15                                |                                                   | Conclusão                                                                                             |                                            |                                            |             |
| o tipo da conta                                                                          | guro                                                        | Seus dado                   | 15                                |                                                   | Conclusão                                                                                             |                                            |                                            |             |
| o tipo da conta                                                                          | <b>guro</b><br>40 milhõ                                     | Seus dado                   | ∞<br>eiros iá util                | izam o                                            | <u>Conclusão</u><br>Pag Seguro                                                                        | Faca                                       | parte vo                                   | bcê         |
| <i>pagse</i><br>• • tipo da conta<br>Mais de                                             | <b>guro</b><br>40 milhõ                                     | Seus dado                   | ∍<br>eiros já util                | izam o                                            | Conclusão<br>PagSegurc                                                                                | . Faça                                     | parte vo                                   | ocê         |
| o tipo da conta                                                                          | <b>guro</b><br>40 milhõ                                     | Seus dado<br>nes de brasile | eiros já util<br>també            | izam o<br>m!                                      | Conclusão<br>PagSeguro                                                                                | . Faça                                     | parte vo                                   | ocê         |
| o tipo da conta                                                                          | guro<br>40 milhã                                            | Seus dado<br>pes de brasile | ∞<br>eiros já util<br>també       | izam o<br>m!                                      | Conclusão<br>PagSegurc                                                                                | . Faça                                     | parte vo                                   | ocê         |
| pagse<br>o tipo da conta<br>Mais de                                                      | <b>guro</b><br>40 milhõ                                     | Seus dade<br>des de brasile | ∞<br>eiros já util<br>també       | izam o<br>m!                                      | Conclusão<br>PagSegurc                                                                                | o. Faça                                    | parte vo                                   | ocê         |
| pagse<br>o tipo da conta<br>Mais de                                                      | gurg<br>40 milhõ                                            | Seus dada<br>ses de brasile | ∞<br>eiros já util<br>també       | izam o<br>m!                                      | Conclusiio<br>PagSegurc                                                                               | ). Faça                                    | parte vo                                   | οcê         |
| pagse<br>o tipo da conta<br>Mais de<br>com                                               | gược<br>40 milhã<br>PRAR                                    | Seus dado                   | ∞<br>eiros já util<br>també       | izam o<br>m!                                      | Conclusão<br>PagSeguro<br>VENDER                                                                      | ). Faça                                    | parte vo                                   | οcê         |
| pagsee<br>• tipo da conta<br>Mais de<br>COM                                              | <b>90 یک</b><br>40 milhõ<br>PRAR                            | Seus dade<br>des de brasile | ∞<br>eiros já util<br>també       | izam o<br>m!                                      | Conclusilo<br>PagSegurc<br>VENDER                                                                     | ). Faça                                    | parte vo                                   | océ         |
| o tipo da conta<br>Mais de<br>COM                                                        | guro<br>40 milhõ<br>PRAR                                    | Seus dada<br>ses de brasile | ∞<br>eiros já util<br>també       | izam o<br>m!                                      | Conclusão<br>PagSeguro<br>VENDER                                                                      | ). Faça                                    | parte vo                                   | οcé         |
| o tipo da conta<br>Mais de<br>COM                                                        | guigo<br>40 milhõ<br>PRAR                                   | Seus dads<br>des de brasile | ∞<br>eiros já util<br>també       | izam o<br>m!                                      | Conclusão<br>PagSeguro<br>VENDER                                                                      | ). Faça                                    | parte vo                                   | )CÉ         |
| o tipo da conta<br>Mais de<br>COM                                                        | 40 milhõ<br>PRAR                                            | Seus dade                   | ∞<br>eiros já util<br>també       | izam o<br>m!<br>v. Com                            | Conclusão<br>PagSeguro<br>VENDER                                                                      | o. Faça                                    | parte vo                                   | )CÉ         |
| o tipo da conta<br>Mais de<br>COM<br>Seus dados p<br>Compre com                          | 40 milhõ<br>PRAR<br>protegidos<br>tranquilidade             | Seus dada<br>ses de brasile | ∞<br>eiros já util<br>també       | izam o<br>m!<br>Com<br>• Venc                     | Conclusão<br>PagSegurco<br>VENDER<br>ace a vender hoje i<br>a parcelado e rece                        | ). Faça<br>mesmo dent                      | parte vo<br>tro e fora da iri<br>única vez | )CÊ         |
| o tipo da conta<br>Mais de<br>COM<br>Seus dados p<br>Compre com                          | 40 milhõ<br>PRAR<br>protegidos<br>tranquilidade             | Seus dada                   | ≊<br>eiros já util<br>també       | izam o<br>m!<br>Com<br>Venc                       | Conclusão<br>PagSeguro<br>VENDER<br>ace a vender hoje o<br>la parcelado e rece                        | <b>9. Faça</b><br>mesmo dent<br>iba de uma | parte vo<br>tro e fora da in<br>única vez  | o <b>cé</b> |
| o tipo da conta<br>Aais de<br>COM<br>Seus dados p<br>Compre com<br>Fotalmente g          | 40 milhã<br>PRAR<br>protegidos<br>tranquilidade<br>ratuito  | Seus dado                   | ∞<br>eiros já util<br>també       | izam o<br>m!<br>Com<br>Venc<br>Prote              | Conclusão<br>PagSegurco<br>VENDER<br>ace a vender hoje l<br>a parcelado e rece<br>ção contra fraudes  | ). Faça<br>mesmo den<br>iba de uma         | parte vo<br>tro e fora da in<br>única vez  | )CÊ         |
| pagse<br>o tipo da conta<br>Mais de<br>Com<br>Seus dados p<br>Compre com<br>Fotalmente g | 40 milhõ<br>PRAR<br>protegidos<br>tranquilidade<br>rratuito | Seus dade<br>des de brasile | ≊<br>eiros já util<br>també       | izam o<br>m!<br>Orm<br>• Com<br>• Venc<br>• Prote | Conclusão<br>PagSeguro<br>VENDER<br>ece a vender hoje ri<br>la parcelado e rece<br>ção contra fraudes | ). Faça<br>mesmo deni<br>iba de uma        | parte vo<br>tro e fora da in<br>única vez  | )CÊ         |
| o tipo da conta<br>Mais de<br>COM<br>Seus dados p<br>Compre com                          | 40 milhõ<br>PRAR<br>protegidos<br>tranquilidade<br>ratuito  | Seus dade                   | ∞<br>eiros já util<br>també       | izam o<br>m!<br>• Com<br>• Venc<br>• Prote        | Conclusão<br>PagSeguro<br>VENDER<br>ace a vender hoje i<br>a parcelado e rece<br>ação contra fraudes  | ). Faça<br>mesmo den<br>iba de uma         | parte vo<br>tro e fora da in<br>única vez  | ocê         |

Selecione a opção quero vender pois você irá usar para receber suas mensalidades, boletos ou outros.

Irá se abrir um formulário, preencha com seus dados para concluir o cadastro.

| scolha o tipo da conta                                                                            | Seus dados                                                              | Conclusão |
|---------------------------------------------------------------------------------------------------|-------------------------------------------------------------------------|-----------|
| Somprador 🔖                                                                                       | Vendedor                                                                |           |
| ados cadastrais                                                                                   |                                                                         |           |
| mail                                                                                              |                                                                         |           |
|                                                                                                   |                                                                         |           |
| onfirme o e-mail                                                                                  |                                                                         |           |
|                                                                                                   |                                                                         |           |
| ienha ?<br>Use entre 8 e 16 caracteres : Sua senha p<br>Utilize ao menos duas das opções: letra m | essui 0 caractere<br>aiúscula, letra minúscula, número ou caractere esp | ecial     |
|                                                                                                   | Força de senha                                                          |           |

Após o cadastro, o sistema irá solicitar documentos válidos para confirmar seu cadastro e poder receber devidamente suas cobranças com segurança.